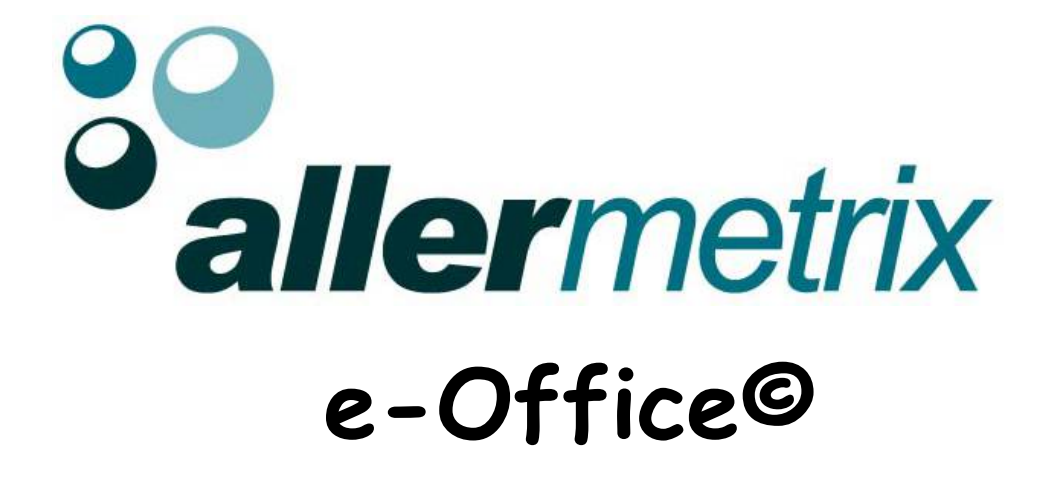

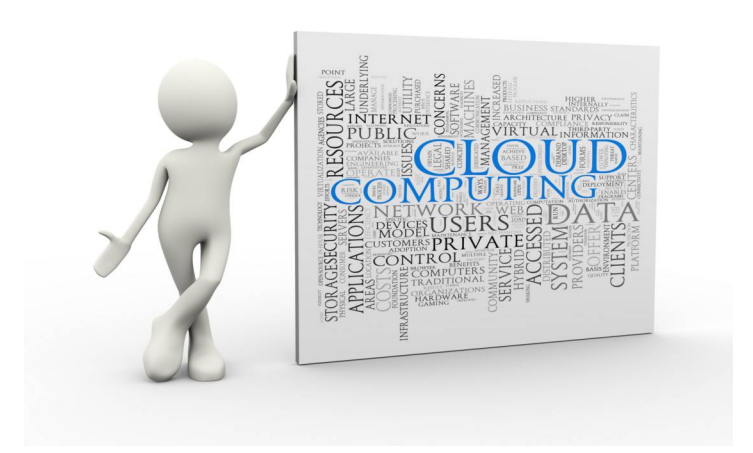

# Improving allergy outcomes through precision allergy medicine

## The Allergy e-Office Overview

The **Allermetrix e-Office** is designed to aid the clinician confirm the allergy diagnosis and improve the patient outcome. Efficient in-vitro testing strategies are presented based on a detailed patient questionnaire and historical laboratory data. This individualized approach is referred to as **precision allergy medicine**.

The patient is instructed to go to the Allermetrix website and enter the "Patient Portal"

STEP#1: Patient Data entry (allermetrix.com)

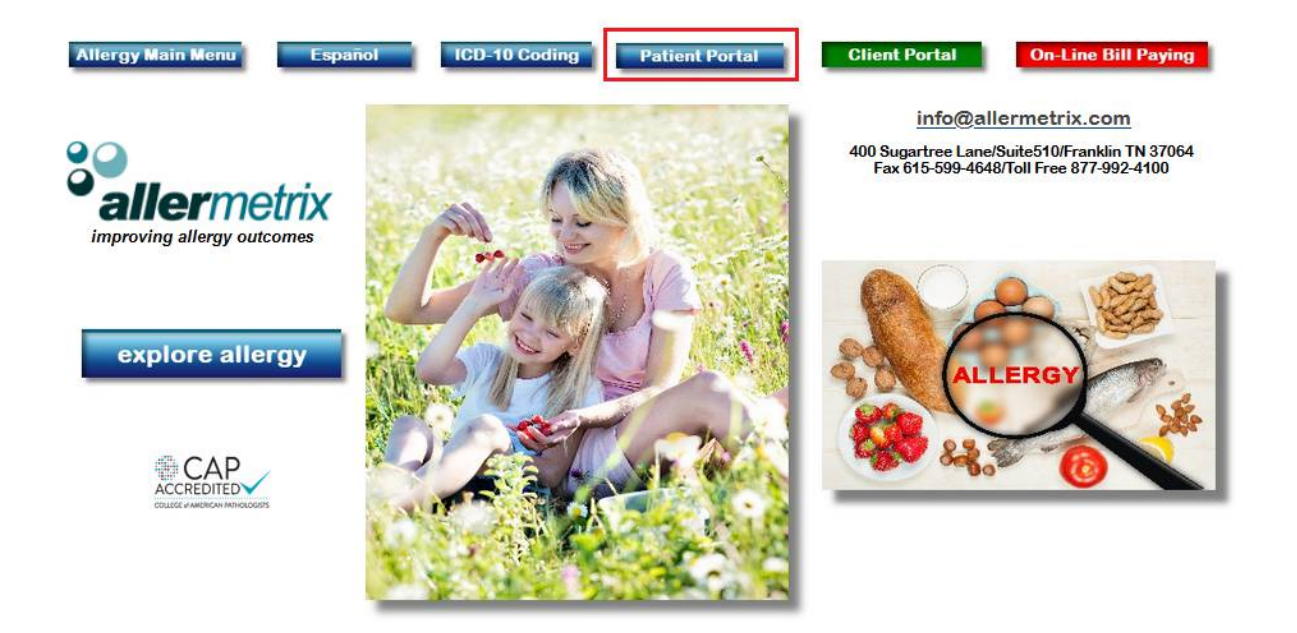

After selecting the "Patient Portal" the following screen will display:

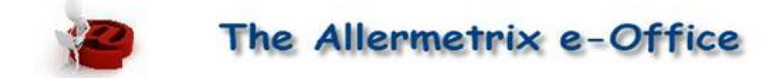

The **Allermetrix Inhalant and Food History Questionaire** helps your doctor identify inhalants (trees, grasses weeds, molds and dust components) and foods that may be causing your allergy in a cost-effective scientific approach.

When you click the Allermetrix e-Office link below, you will be prompted to select foods that you eat at least 3 times per week. Clinical studies indicate the foods you are most likely allergic to are foods you eat often.

When you finish entering the information all your data will be stored in your doctors Allermetrix e-Office (a HIPPA compliant secured location).

Your general allergy information and dietary food selections will be analyzed by Allermetrix statistical data software. Your doctor will review the summary, along with your clinical symptoms, and then choose the appropriate tests to be conducted.

When your are ready, click on the Allermetrix e-Office button below and you will be prompted to enter the password your doctor has given you. If doctor is not an Allermetrix client, have their office call us (877-992-4100).

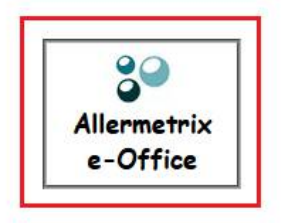

After selecting the **Allermetrix e-Office logo**, the patient is prompted to enter the **4-digit provider passcode** (provided by healthcare provider to the patient):

| Provider ID:     |       |  |
|------------------|-------|--|
| 1234             |       |  |
| Then Click Begin |       |  |
|                  | Begin |  |

The patient then fills out basic demographics:

| First:                 |                          |
|------------------------|--------------------------|
|                        | *                        |
| DoB:                   |                          |
| mm / dd / yyyy *       |                          |
| Address:               |                          |
|                        |                          |
| City:                  |                          |
|                        |                          |
| State: (2 character)   |                          |
|                        | *                        |
| Zip:                   |                          |
|                        |                          |
|                        |                          |
| Enter Your Name Date   | of Birth and Address     |
| Enter rour runne, Date | , or birdi, and riddrood |
|                        |                          |

Patients will enter their allergy history, symptoms, and diet which includes foods ingested **at least 3 times per week**. This data entry saves valuable office staff time while obtaining critical information used to determine an allergy testing strategy for the patient.

The survey begins with the patient's general allergy history (see Screen #1). Answers to these questions will aid the clinician in determining the patient's allergy status and if testing is needed to confirm the diagnosis.

## Screen #1: General allergy history questionnaire

| The Aller                                      | rmetrix e-Office                             |
|------------------------------------------------|----------------------------------------------|
| You must click the "Nex physician after making | t" button to post to your<br>your selections |
| Click Category to expan                        | d / contract.                                |
| Fan                                            | nily History                                 |
| Do you have any of                             | f your family members have<br>allergies?     |
| wother                                         | father                                       |
| brother                                        | sister                                       |
| grandparent mothe                              | r grandparent father                         |
| Respira                                        | tory Symptoms                                |
| Skin                                           | Symptoms                                     |
| Digesti                                        | ive Symptoms                                 |
| Head Rel                                       | ated Symptoms                                |
| Whole B                                        | ody Symptoms                                 |
| Locatio                                        | n of Symptoms                                |
| Worst Mon                                      | ths for Symptoms                             |
| Anim                                           | nal Exposure                                 |
|                                                | obtained the                                 |

The most likely food trigger is a favorite food. Patients select the foods they eat at **least three (3) times per week** from a listing, by category (see Screen #2). Studies have demonstrated that the frequency of

ingestion is helpful to identify (in efficiently testing for the) offending **triggers** in food allergy.

## Screen #2: Foods eaten at least three (3) times per week

| Check ONLY foods yo   AT LEAST THREE TIMES p   Eggs and Dairy   Meat   eef   nicken   nicken   ick   ick                                                                                                    |                | i ucuona.      |
|----------------------------------------------------------------------------------------------------|----------------|----------------|
| AT LEAST THREE TIMES p<br>Eggs and Dairy<br>Meat<br>Meat<br>Sef Por<br>Inicken Rab<br>Ick I Rab<br>Ick I Rab<br>Ick I I I I I<br>I I I I I<br>I I I I I<br>I I I I                                                                                                    | Check ONLY     | foods you eat  |
| Eggs and Dairy<br>Meat<br>Meat<br>eef Por<br>inicken Rab<br>incken I I Rab<br>I I I I I I I I I<br>I I I I I I I I I<br>I I I I I I I I I<br>I I I I I I I I I<br>I I I I I I I I I<br>I I I I I I I I I I<br>I I I I I I I I I I I I I<br>I I I I I I I I I I I I I I I I I I I I                                                                                                     | AT LEAST THREE | TIMES per wee  |
| Meat  eef Por inicken Rab incken Nicken Nick | Eggs ar        | d Dairy        |
| eef Por<br>hicken Rab<br>icken I Rab<br>ick I I I I<br>imb I I I I<br>imb I I I<br>I I I<br>I I I I<br>I I I<br>I I I<br>I I I I<br>I I I<br>I I I<br>I I I<br>I I I<br>I I I<br>I I I<br>I I I<br>I I I<br>I I I<br>I I I I<br>I I I I<br>I I I I<br>I I I I<br>I I I I<br>I I I I<br>I I I I<br>I I I I<br>I I I I<br>I I I I<br>I I I I<br>I I I I<br>I I I I<br>I I I I<br>I I I I<br>I I I I<br>I I I I I<br>I I I I I<br>I I I I I<br>I I I I I<br>I I I I I<br>I I I I I<br>I I I I I<br>I I I I I I<br>I I I I I I I<br>I I I I I I I I I<br>I I I I I I I I I I I I I I I I I I I I                                                                                                     | Me             | at             |
| hicken Rab<br>Jock Turi<br>Jock Ven<br>Turi<br>Imb Ven<br>Fish<br>Shellfish<br>Peas, Beans, & Legume<br>Vegatables<br>Bread, Cereal, Rice, & Gra<br>Fruit<br>Nuts<br>Seeds, Spices & Peppe<br>Sugar                                                                                                    | ef             | Pork           |
| ick I I I I I<br>Imb I I I I I<br>Fish<br>Shellfish<br>Peas, Beans, & Legume<br>Vegatables<br>Bread, Cereal, Rice, & Gra<br>Fruit<br>Nuts<br>Seeds, Spices & Peppe<br>Sugar                                                                                                    | icken          | Rabbit         |
| Imb Ven<br>Fish<br>Shellfish<br>Peas, Beans, & Legume<br>Vegatables<br>Bread, Cereal, Rice, & Gra<br>Fruit<br>Nuts<br>Seeds, Spices & Peppe<br>Sugar                                                                                                    | ck             | V Turkey       |
| Fish<br>Shellfish<br>Peas, Beans, & Legume<br>Vegatables<br>Bread, Cereal, Rice, & Gra<br>Fruit<br>Nuts<br>Seeds, Spices & Peppe<br>Sugar                                                                                                    | mb             | Venison        |
| Shellfish<br>Peas, Beans, & Legumo<br>Vegatables<br>Bread, Cereal, Rice, & Gra<br>Fruit<br>Nuts<br>Seeds, Spices & Peppe<br>Sugar                                                                                                    | Fi             | h              |
| Peas, Beans, & Legume<br>Vegatables<br>Bread, Cereal, Rice, & Gra<br>Fruit<br>Nuts<br>Seeds, Spices & Peppe<br>Sugar                                                                                                    | Shel           | īsh            |
| Vegatables<br>Bread, Cereal, Rice, & Gra<br>Fruit<br>Nuts<br>Seeds, Spices & Peppe<br>Sugar                                                                                                    | Peas, Beans    | & Legumes      |
| Bread, Cereal, Rice, & Gra<br>Fruit<br>Nuts<br>Seeds, Spices & Peppe<br>Sugar                                                                                                    | Vegat          | bles           |
| Fruit<br>Nuts<br>Seeds, Spices & Peppe<br>Sugar                                                                                                    | Bread, Cereal, | Rice, & Grains |
| Nuts<br>Seeds, Spices & Peppe<br>Sugar                                                                                                    | Fr             | it i           |
| Seeds, Spices & Peppe<br>Sugar                                                                                                    | Nu             | s              |
| Sugar                                                                                                    | Seeds, Spice   | s & Peppers    |
|                                                                                                    |                | аг             |
| Yeast                                                                                                    | Su             |                |
| Yeast                                                                                                    | Seeds, Spice   | ar             |

At the end of all data entry, a summary of the patient's allergy related information is displayed on a **dashboard**. This dashboard (see Screen #3) helps the patient understand that their symptoms and history may indicate an allergy related problem. This process can prompt them to discuss the matter with their healthcare provider.

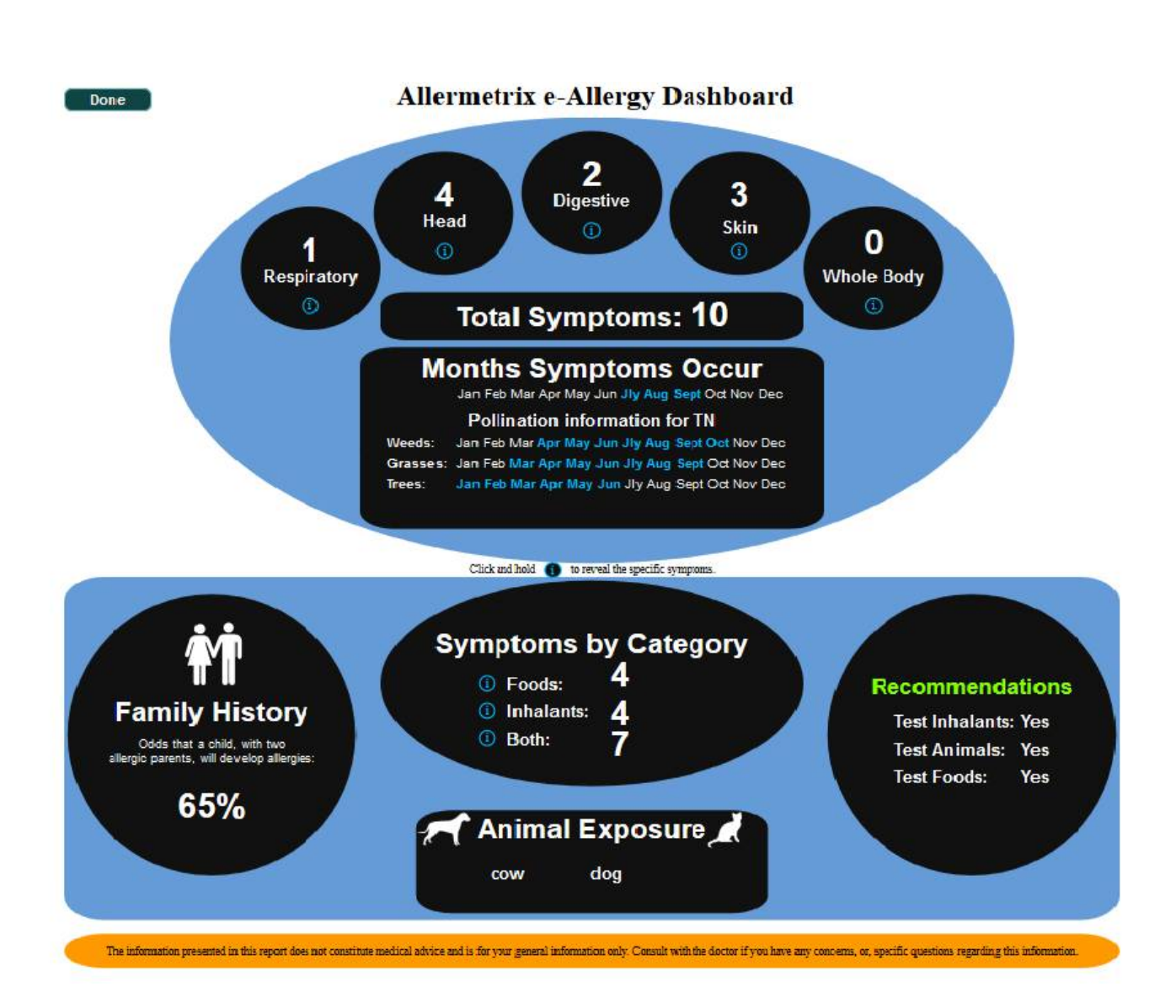

#### Screen #3: Patient dashboard

Individual symptoms may be reviewed by moving the mouse over the circled "**i**", left clicking and holding down the key. For example, in screen #4, selecting the "**i**" next to the "**Both**" (Foods and Inhalants) listing, in the oval labeled "**Symptoms by Category**" reveals the following symptoms: hives, ear pain, itchy ears and shortness of breath.

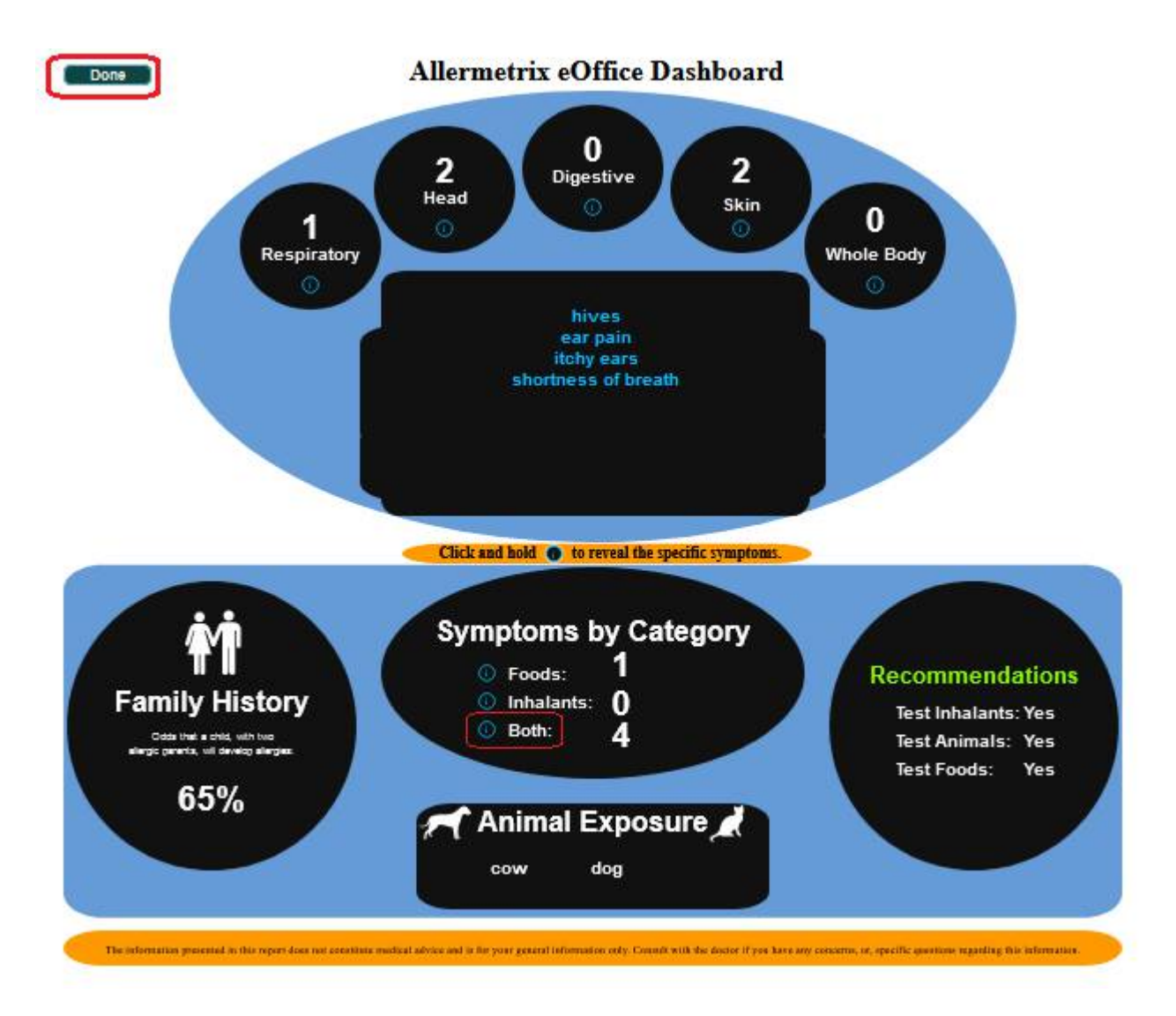

## Screen #4: Patient dashboard detail

The patient must click the "**Done**" button (circled in red above) in or to post the dashboard in the health provides Allermetrix CLOUD.

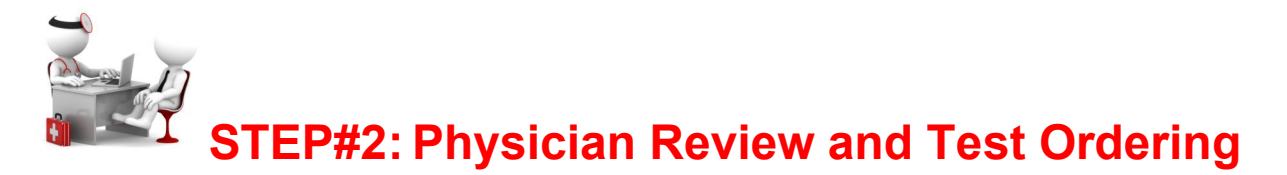

The patient dashboard is stored in the physicians file on the **Allermetrix CLOUD**. The clinician accesses the patient information through the **Client Portal** on the Allermetrix web site,

**www.allermetrix.com**. After entering their user ID and password, they can select **Patient Inhalant & Food History with Request Form** (see Screen #5):

## Screen #5: Client site on Allermetrix CLOUD

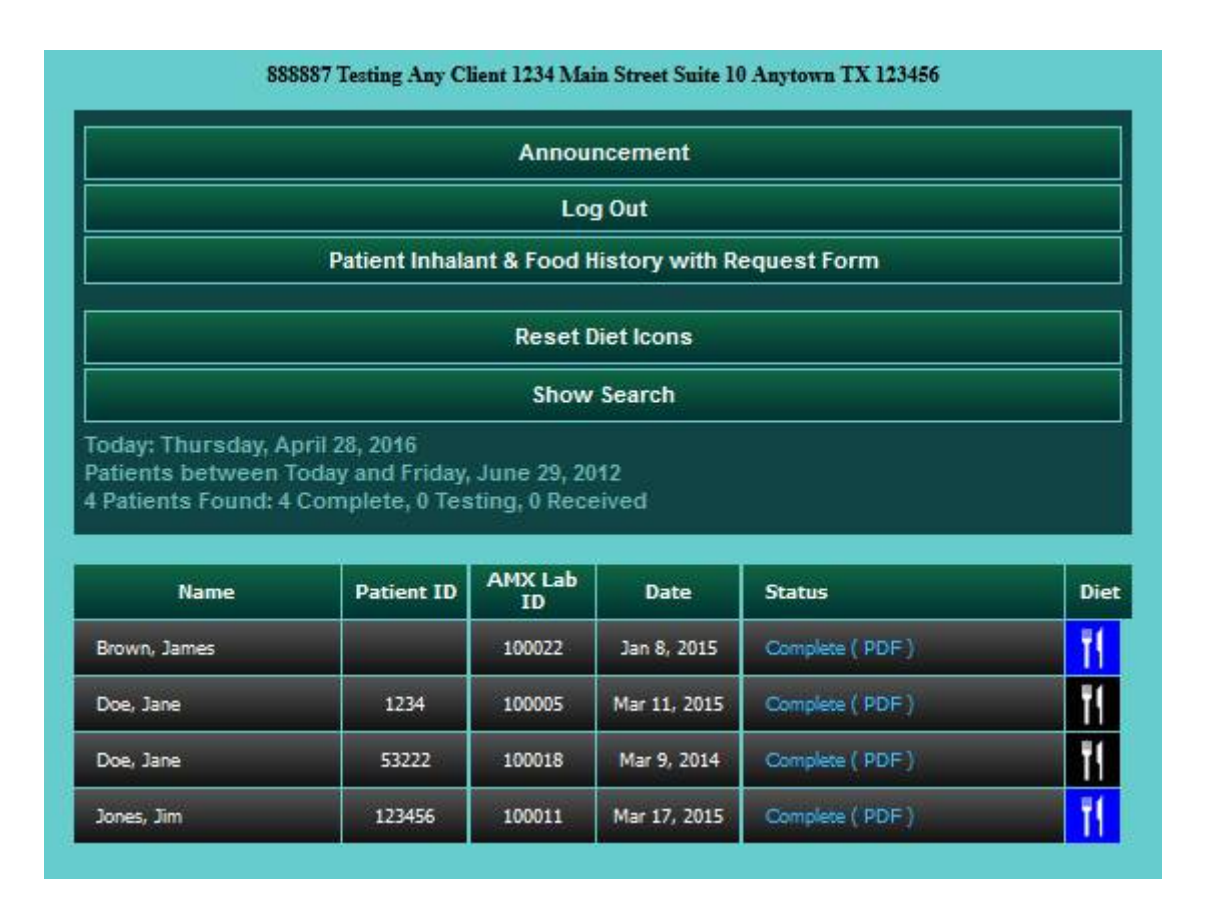

All client patients that have entered an allergy history will be displayed (see Screen #6):

Screen #6: Client's new patient histories

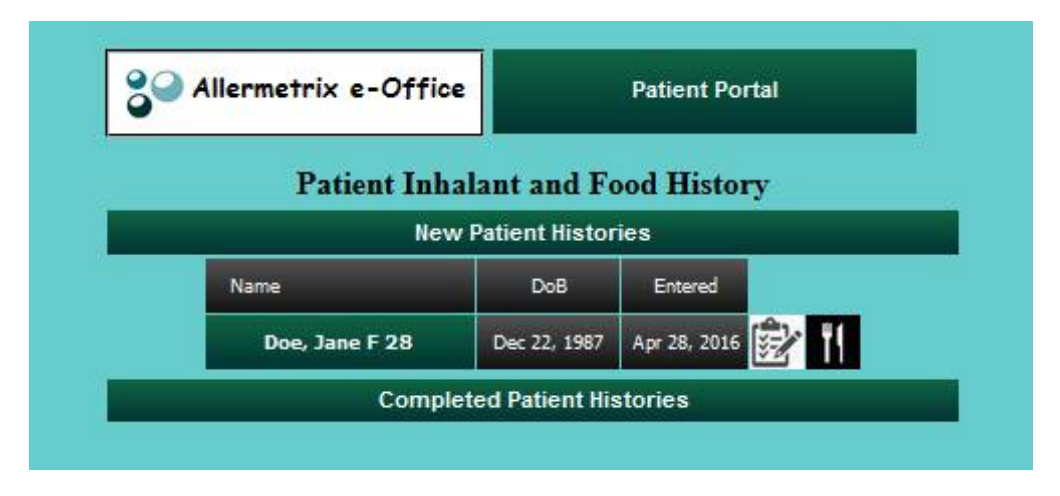

Selecting the **clipboard image** will display the **patient's dashboard** as described previously, and the physician can decide which type of testing is appropriate. Selection of the **knife and fork** will lead to the food testing strategy (to be discussed subsequently). An overview of the **Allermetrix e-Office** test strategy is displayed below (see flow Chart #1):

## Flow Chart #1:

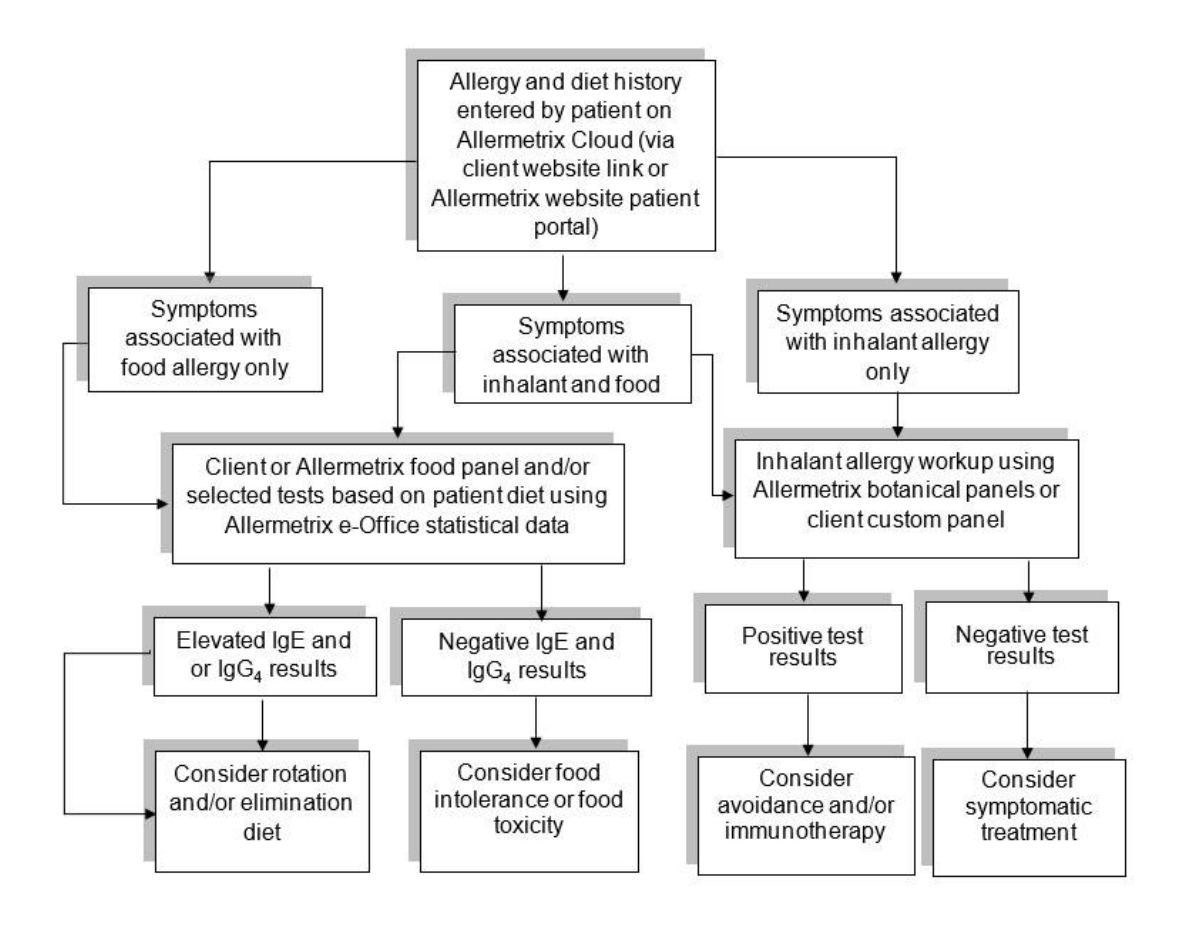

## **Overview of Allermetrix e-Office Food Testing Program**

## Background

There are numerous symptoms related to food allergy ranging from headaches to anaphylaxis. The characteristic symptoms of rhinorrhea, urticaria, eczema, asthma, and diarrhea are usually associated with allergen ingestion within 24 hours. In anaphylactic reactions immediately following ingestion, the offending food is usually easily identified. With less severe symptoms and time lags in reactions, the cause can be more difficult to determine.

Food allergy diagnosis is straight forward when involving **IgE mediated** responses because the patient usually exhibits a reaction within 20-30 minutes of ingesting the offending food. The diagnosis, however, becomes much more difficult when delayed reactions (non-IgE mediated) occur hours or days after eating.

IgE, the mediator of inhalant allergy, only accounts for a portion of food allergic reactions. Therefore, **non-IgE mediated** allergic reactions are common in food reactive patients and testing only for IgE mediated disease is not a comprehensive strategy. **IgG**<sub>4</sub> allergen specific antibody tests have been used to help define the cause of allergic reactions for patients with non-IgE mediated food allergy in several studies. Additionally, **food allergy** is often confused with **food intolerance** (e.g. lactose intolerance) or **toxicity** (e.g. endotoxin) which represents physiological responses associated with a food, but does not involve an immune response.

When confirming the food allergic patient, a well constructed testing strategy should start with a detailed patient diet history. A person routinely ingests 30-70 different foods, including spices on a weekly basis. The likely offending foods are those commonly consumed at least three (3) times per week. Not all are highly antigenic and the total number of foods to test can be reduced significantly by using **allergy** 

**analytics**. Allermetrix has analyzed hundreds of thousands of antibody responses from thousands of patients and identified the most immunoreactive foods. By combining the immunoreactivity data with peer-reviewed literature, foods found in the patient's history are prioritized by likelihood to be immunoreactive. The ranked list suggests relevant foods to the physician to test for each individual patient. This testing approach is an individualized patient approach and an efficient method to contain cost. Once the problem foods are determined, patient relief may be obtained through an elimination and or rotation diet plan.

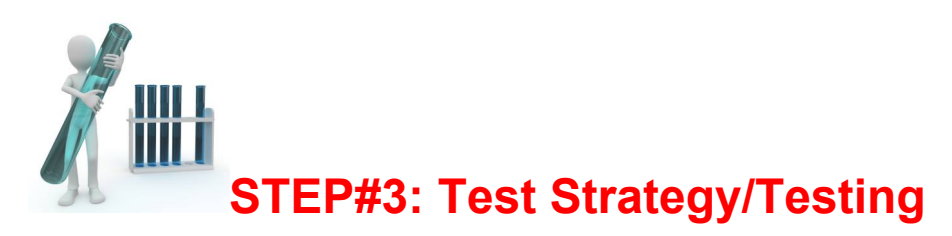

The **Allermetrix e-Office** is designed for the ordering physician to select one of three different test strategies: **Individual** testing, **Comprehensive** testing (a hidden food panel coupled with selected individual tests), or **Panel** testing (either customized client panels, or Allermetrix panels with or without additional selected tests). Allermetrix offers **500+ allergens** via **IgE**, **IgG** or **IgG**<sub>4</sub>.

An overview of the various testing strategies is on Flow Chart #2.

## Flow Chart #2: Food testing only strategy

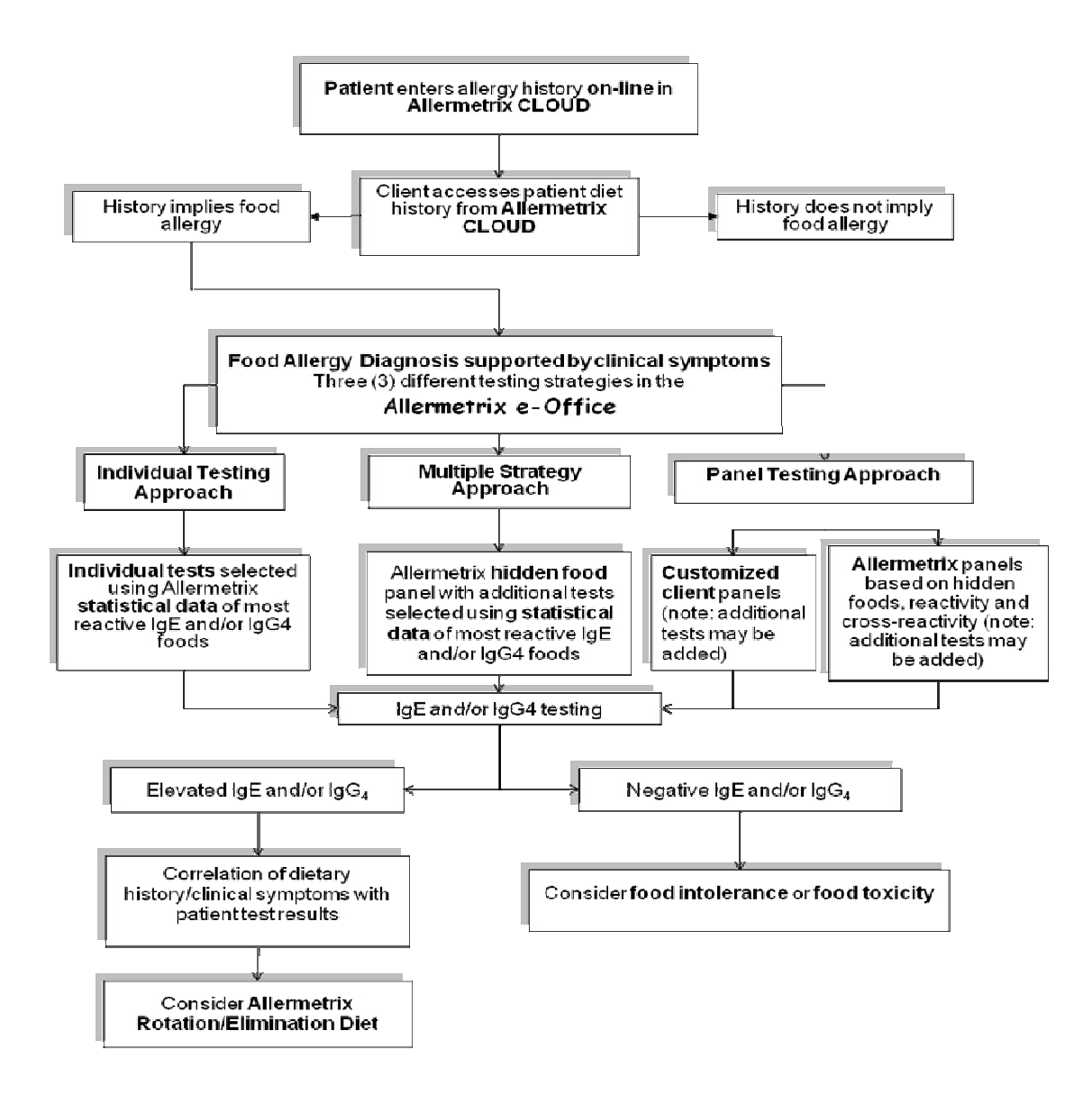

Prior to selecting a testing strategy, the diet history is retrieved from the **client portal** of the Allermetrix web site **allermetrix.com**. Each patient who entered in a diet history will have a knife & fork next to his or her name (see Screen #7).

Screen #7: Client's new patient histories (with knife & fork image)

| Allermetrix e-Office |                  | Patient Recor | rds |
|----------------------|------------------|---------------|-----|
| Patient Inh          | alant and F      | ood Histor    | y   |
| Nev                  | v Patient Histor | ries          |     |
| Name                 | DoB              | Entered       |     |
| Doe, Jane F 22       | Apr 3, 2000      | Mar 15, 2022  | r I |

When the knife and fork icon is selected, the foods are ranked for IgE and IgG<sub>4</sub> reactivity (from most reactive to least reactive) based on Allermetrix in-house analytics (see Screens #8a-#8d)

## Screen #8a: Client view e-Office approach summary view

| Patient: Jane Doe                                                                                                    |           |                                                                                                    |            |  |  |
|----------------------------------------------------------------------------------------------------|-----------|----------------------------------------------------------------------------------------------------|------------|--|--|
|                                                                                                    | Sym       | ptoms                                                                                                    |            |  |  |
|                                                                                                    | Your      | Panels                                                                                                    |            |  |  |
| Allermetrix Panels                                                                                                    |           |                                                                                                    |            |  |  |
| Top 15                                                                                                    | Top 20    | Top 30                                                                                                    | Top 40     |  |  |
| Select All                                                                                                    | Clear All | Clear IgE                                                                                                    | Clear IgG4 |  |  |
| IgE                                                                                                    |           | lgG4                                                                                                    |            |  |  |
| Egg, Whole<br>Milk, Cows-HD*<br>Pistachio<br>Trout<br>Kiwi<br>Lemon<br>Hazelnut<br>Beef<br>Lime<br>Tuna<br>Turkey<br>Yogurt |           | Ga Egg, Whole<br>Ga Milk, Cows-HE<br>Ga Yogurt<br>Ga Lemon<br>Ga Kiwi<br>Ga Pistachio<br>Ga Beef<br>Ga Lime<br>Ga Hazelnut<br>Ga Turkey<br>Ga Turkey<br>Ga Tuna | <b>)</b> * |  |  |

Screen #8b: Client view of patient symptom summary

| P Th                    | e Allermetrix                                                                 | e-Office          |
|-------------------------|-------------------------------------------------------------------------------|-------------------|
| tient: Jane Doe         |                                                                               |                   |
|                         | Symptoms                                                                      |                   |
| Food Symptoms<br>rashes | Foods and inhalants<br>hives<br>ear pain<br>itchy ears<br>shortness of breath | Inhalant Symptoms |
|                         | Your Panels                                                                   |                   |
|                         | Allermetrix Panels                                                            |                   |

Reviews patient symptoms entered by the patient.

## Screen #8c: Client view of your panels

| Sym                            | nptoms            |          |    |    |    |
|--------------------------------|-------------------|----------|----|----|----|
| Your                           | r Panels          |          |    |    |    |
| 901 Mini Food                  | 5                 | 28       | 22 | 0  | 50 |
| 252 Mold Exposure              |                   | 0        | 0  | 14 | 14 |
| 220 Peanut Risk                |                   | 17       | 0  | 0  | 17 |
| 200-PD Pediatric               |                   | 18       | 10 | 0  | 28 |
| 200TN Tennessee                | 0                 | 35       | 0  | 0  | 35 |
| t the numbers mean:            |                   |          |    |    |    |
| number of foods that match wha | at the patient ea | ats ofte | en |    |    |
|                                |                   |          |    |    |    |

All your custom panels are listed for easy selection. Additionally, you can click on the selected panel, and it will display all allergens in the panel. Food panels will display the patient's foods they entered in their diet history entry.

## Screen #8d: Client view of your panels and foods patient eats

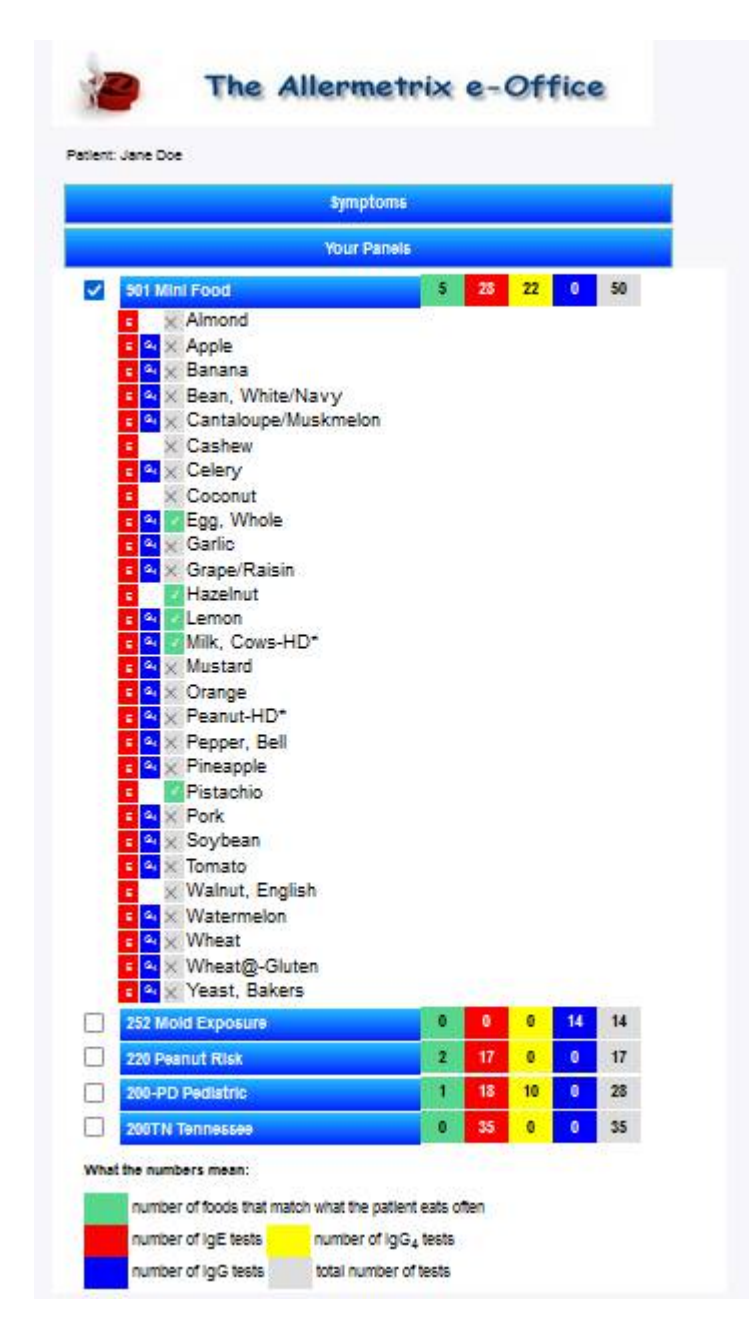

The same process is displayed for **Allermetrix panels** as well. **Hidden foods** should always be considered in any testing strategy. These foods (eggs, milk, soybean, peanut, tree nuts and wheat/grains) are known to be highly antigenic and are often in foods eaten unknowingly by a patient. Hidden foods should be included in the test battery regardless of the diet history. Other highly antigenic foods such as fish found in barbeque sauces (anchovy), shellfish found in overthe-counter medications and sesame seed found in many foods, breads, and pastries need to be considered as part of a comprehensive hidden food listing. Below is the **Allermetrix Hidden Food Panel** (Table #1):

| Food Allergen |
|---------------|
| almond        |
| anchovy       |
| codfish       |
| corn          |
| egg white     |
| gluten        |
| hazelnut      |
| milk          |
| peanuts       |
| sesame seed   |
| shrimp        |
| soybean       |
| walnut, E.    |

## Table #1: Food allergens in Allermetrix Hidden Food Panel

As seen in Screen #9, the patient's most **immunoreactive foods** from their diet history are ranked beginning with #1 (**highest reactivity**) for each of the antibodies; IgE in red, and  $IgG_4$  in yellow. If utilizing the **individual test strategy**, the foods to be tested are selected by checking the appropriate boxes (see Screen #9).

<u>Screen #9:</u> Foods selected for testing (ranked in Allermetrix statistical reactivity for both IgE and IgG4)

| tient: Jane Doe |           |                |            |  |  |
|-----------------|-----------|----------------|------------|--|--|
|                 | Sym       | ptoms          |            |  |  |
|                 | Your      | Panels         |            |  |  |
|                 | Allermet  | rix Panels     |            |  |  |
| Top 15          | Тор 20    | Top 30         | Тор 40     |  |  |
| Select All      | Clear All | Clear IgE      | Clear IgG4 |  |  |
| lgE             | lgE       |                | lgG4       |  |  |
| Egg, Whole      |           | Fgg, Whole     |            |  |  |
| Milk, Cows-HD*  |           | Milk, Cows-HD* |            |  |  |
| Pistachio       |           | Yogurt         |            |  |  |
| Trout           |           | 🗸 Lemon        |            |  |  |
| Kiwi            |           | 🗸 Kiwi         |            |  |  |
| Lemon           |           | 🗸 Pistachio    |            |  |  |
| Hazelnut        |           | Beef           |            |  |  |
| Beef            |           | G4 Lime        |            |  |  |
| Lime            |           | G4 Hazelnut    |            |  |  |
| Tuna            |           | G4 Turkey      |            |  |  |
|                 |           | G4 Tuna        |            |  |  |
| Yogurt          |           | G4 Trout       |            |  |  |

By selecting **"Create Request Form"** you may generate a printable request form, which you are required to send with the sera specimen. A summary of information completed by the patient previously is displayed (see Screen #9a). Complete any missing information. ICD-10 codes are provided by selecting the appropriate category such as **"Eye Related"**.

## Screen #9a: Creation of Request form

| * Requir                                                           | ed                                                                                                    |
|--------------------------------------------------------------------|----------------------------------------------------------------------------------------------------|
|                                                                    | Last:* Doe                                                                                                    |
|                                                                    | First:* Jane                                                                                                    |
|                                                                    | DoB:* 04/03/2000 ©                                                                                                    |
| Collec                                                             | tion Date: mm/dd/yyyy                                                                                                    |
| Your Spe                                                           | ecimen ID:                                                                                                    |
|                                                                    | Physician:                                                                                                    |
|                                                                    | IDC-10:                                                                                                    |
|                                                                    | Asthma ICD-10 Codes                                                                                                    |
|                                                                    | Ear Related ICD-10 Codes                                                                                                    |
| H10.10 Acu<br>H10.11 Acu<br>H10.12 Acu<br>H10.13 Acu<br>H10.45 Oth | te atopic conjunctivitis, unspecified eye<br>te atopic conjunctivitis, right eye<br>te atopic conjunctivitis, left eye<br>te atopic conjunctivitis, bilateral<br>er chronic allergic conjunctivitis                                                                                                    |
|                                                                    | Gastrointestinal ICD-10 Codes                                                                                                    |
|                                                                    | Nasal/Sinus ICD-10 Codes                                                                                                    |
|                                                                    | Skin Related ICD-10 Codes                                                                                                    |
|                                                                    | Billing:*                                                                                                    |
|                                                                    | Bill Client                                                                                                    |
|                                                                    | O Bill Medicare                                                                                                    |
|                                                                    | O Bill Medcaid                                                                                                    |
|                                                                    | Bill Patient                                                                                                    |
|                                                                    | Bill Insurance                                                                                                    |
| In                                                                 | dividual Tests Requested                                                                                                    |
|                                                                    | Number of each Ig type<br>7 7 0<br>Net Net Control (Net Control (Net Control |
|                                                                    | G. Beef                                                                                                    |
|                                                                    | Egg, Whole                                                                                                    |
|                                                                    | Hazelnut                                                                                                    |
|                                                                    | Kiwi                                                                                                    |
|                                                                    | Milk, Cows-HD*                                                                                                    |
|                                                                    | Pistachio                                                                                                    |
|                                                                    | Trout                                                                                                    |
|                                                                    | a, Yogurt                                                                                                    |
|                                                                    |                                                                                                    |
|                                                                    | Total Tests Ordered 14                                                                                                    |

Printed the patient specimen by selecting the submit button followed by the print button (see Screen #9b):

#### Screen #9b: Creation of Request form

| 90                  | Print                           |                           | Complete                                        |               |           |               |
|---------------------|---------------------------------|---------------------------|-------------------------------------------------|---------------|-----------|---------------|
| allermetrix         | Patient: Jane Doe               |                           |                                                 |               |           |               |
|                     | DoB: 12/31/1969                 |                           |                                                 |               |           |               |
| 400 Sugartree Ln.   | Specimen ID:                    |                           | Collection D                                    | ate:          |           |               |
| Suite 510           | Insurance Billing (PATHENT MUST | SIGN BELOW AND COME       | LETE CREDITIVISA CARD PAYNE                     | NT SECTION    |           |               |
| Franklin IN 37064   | Lest Name                       |                           |                                                 | First Name    |           |               |
| Tel :(877) 992-4100 | Address                         | City                      |                                                 | -             | State     | Zip Code      |
| Fax:(615) 599-4648  | Date of Birth                   | Social Security           | Number                                          | Tele          | phone Nur | nber          |
|                     |                                 |                           |                                                 |               |           |               |
| Client: 888888      | Credit Card/HSA Card Payment (o | opy of front/back of card | r you can call Allermetrix directly             | with informat | tion)-*   | J+( )         |
| Billing:Insurance   | Card Number                     |                           | Visa []Mastercard []Di<br>]American Express exp | scover        |           | Security Code |
| Phys Signatu        | Ire: x                          | 1.                        | • CONTRACTOR ( ) CON                            |               |           |               |
| r nyo. orginate     |                                 |                           |                                                 |               |           | -             |
| Physician Na        | me:                             |                           |                                                 |               |           | 1             |
|                     |                                 |                           |                                                 |               |           | 1             |
| ICD-10 Co           | de:                             |                           |                                                 |               |           |               |
| Please attach       | a photo copy of                 | the front a               | and back of th                                  | e insi        | Iran      | ce card       |
| Lauthoriza the ur   |                                 | and understand th         | at I will be informed of                        | the costs     | orior to  | Allermetrix   |
| withdrawing fund    | s via my choice indicated       | l below:                  | at i will be informed of                        | the costs     | prior to  | Allenneux     |
| Patient Signature   | e (Required) x                  |                           |                                                 |               |           |               |
| [ ] telephone (o    | k to leave voice mail)          |                           |                                                 |               |           |               |
| [ ] e-mail          |                                 | @                         |                                                 |               |           |               |
| Demails Ore         |                                 |                           |                                                 |               |           |               |
| Panels Ord          | ierea                           |                           |                                                 |               |           |               |
| 901 Mini F          | boo                             |                           |                                                 |               |           |               |
|                     | 87                              |                           |                                                 |               |           |               |
| Tests Orde          | ered                            |                           |                                                 |               |           |               |
| E G4 G              |                                 |                           |                                                 |               |           |               |
|                     | ef                              | $\overline{\sqrt{0}}$     | Pistachio                                       |               |           |               |
| VVO Eg              | g, Whole                        | $\sqrt{00}$               | Trout                                           |               |           |               |
|                     | zelnut                          |                           | Yogurt                                          |               |           |               |
| VVO Ki              | wi                              |                           |                                                 |               |           |               |
| VVO Le              | mon                             |                           |                                                 |               |           |               |
|                     | lk, Cows-HD*                    |                           |                                                 |               |           |               |

# For insurance and patient billing the patient must complete missing information on request form and sign where indicated.

Send sera with printed request in the Allermetrix provided mailing supplies.

When finished, select the complete key and it will move the patient history information to a storage position (**Completed Patient Histories**) for future use that you may access.

## The Allermetrix e-Office Food Diet Software Program

![](_page_20_Picture_2.jpeg)

## Elimination and Rotation Diet

After the food allergy diagnosis, a rotation and or elimination diet for the patient should be considered. Allermetrix software allows you to seamlessly download test results (with class scores indicated) into a rotation/elimination diet plan. Foods may be rotated or eliminated individually creating a personalized diet for each of you patients. Begin the diet by selecting the knife & fork icon in your patient result listing screen (see Screen #10a)

## Screen #10a: Creation of Elimination/Rotation Diet

|                                                                  | 8888888 Allerme                                  | trix 400 Sugart                 | ree Lane Suite | 510 Franklin TN 37064 |      |      |
|------------------------------------------------------------------|--------------------------------------------------|---------------------------------|----------------|-----------------------|------|------|
|                                                                  |                                                  | Anno                            | ouncement      |                       |      |      |
|                                                                  |                                                  | (i)                             | .og Out        |                       |      |      |
|                                                                  | Patient In                                       | halant & Foo                    | d History wit  | th Request Form       |      |      |
|                                                                  |                                                  | Rese                            | t Diet Icons   |                       |      |      |
|                                                                  |                                                  | Sho                             | w Search       |                       |      |      |
| Today: Thursday, Ju<br>Patients between T<br>1 Patients Found: 1 | ne 16, 2022<br>oday and Thurs<br>Complete, 0 Te: | day, May 19, .<br>sting, 0 Rece | 2022<br>ived   |                       |      |      |
| Name                                                             | Patient ID                                       | AMX Lab ID                      | Date           | Status                | Diet | Done |
| Peanut Panel, Test                                               | 1234                                             | 100018                          | Jun 2, 2022    | Complete ( PDF )      | 11   | -    |

A listing of the selected patient is displayed and if tested more than once you will see those records as well. You may include or exclude the additional listings in the diet (see Screen #10b)

## Screen #10b: Creation of Elimination/Rotation Diet

|                                           |      | Citra |
|-------------------------------------------|------|-------|
| 100018 Peanut Panel, Test 1977-02-06 45 F | 1234 |       |
| No Links, Continue to Diet                |      |       |

The patient test results are automatically feed into an elimination diet, which is created within seconds (no manual transferring of data is necessary).

## Sections of the Allermetrix Elimination/Rotation Diet

![](_page_21_Picture_4.jpeg)

## **Food Allergy Diet**

Prepared For:

allermetrix

![](_page_21_Picture_7.jpeg)

## Diet plan day 1 of 4 days:

![](_page_22_Figure_1.jpeg)

## **Grocery listing:**

![](_page_22_Figure_3.jpeg)

## Food families:

| Testing Any Client Diet and Food Allergy Report | Patient Name: Doe, Jane | Lab ID: 100018 | Page 5 |
|-------------------------------------------------|-------------------------|----------------|--------|
| 🚦 Positive Result 🗧 Negative Result 📒           | Untested                |                | 67     |

#### Food Families

Elevated results do not always indicate that you are allergic to the food tested (e.g. IgG and IgG4 tests to eggs and milk have a high reactivity rate, but many patients do not have symptoms). Only your physician can determine the meaning of the laboratory results after reviewing your diet history and clinical symptoms.

Below are your test results with respect to the various food families. If you have a positive result and are diagnosed to be allergic to a food, it may indicate that you will be allergic to other foods in that family. However, it does not necessary mean you will have problems with all foods within that family group. Your diet plan has been constructed to rotate foods by their respective families according to you physicians instructions.

| Fruit                                                                                                    |                                                                                                    |                                                                                                    |                                                                                                    |
|----------------------------------------------------------------------------------------------------|----------------------------------------------------------------------------------------------------|----------------------------------------------------------------------------------------------------|----------------------------------------------------------------------------------------------------|
| Rose Family<br>Blackberry<br>Boysenberry<br>Raspberry<br>Strawberry<br>Plum Family<br>Apricot<br>Cherry<br>Nectarine<br>Plum /Prune<br>Grape Family<br>Grape, Raisin<br>Citrus Family | Grapefruit<br>Citron<br>Kumquat<br>Lemon<br>Lime<br>Orange<br>Tangelo<br>Tangerine<br>Banana Family<br>Banana<br>Plantain<br>Pineapple Family<br>Pineapple<br>Saxifrage Family | Currant<br>Gooseberry<br>Pomegranate Family<br>Pomegranate<br>Heath Family<br>Blueberry<br>Cranberry<br>Huckleberry<br>Gourd (Melon) Family<br>Cantaloupe<br>Honeydew Melon<br>Watermelon<br>Mulberry Family | Breadfruit<br>Fig<br>Papaya Family<br>Papaya<br>Palm Family<br>Date<br>Cashew Family<br>Mango<br>Chinese Gooseberry Family<br>Kitwi<br>Apple Family<br>Apple<br>Pear |
| Cereal Family<br>Bamboo Shoots<br>Barley<br>Bran,Wheat<br>Corn<br>Cornstarch<br>Grain,Mix                                                                                             | Grits<br>Hominy Grits<br>Kamut<br>Malt<br>Millet<br>Molasses<br>Oats                                                                                                    | Popoorn<br>Rice<br>Rye<br>Sorghum<br>Spelt<br>Sugarcane<br>Tapioca<br>Wheat                                                                                                    | Gluten, Wheat<br>Mulberry Family<br>Hop<br>Buckwheat Family<br>Buckwheat<br>Rhubarb<br>Sorrel                                                                        |

## Hidden foods listing:

| Testing Any Client Diet and Food Allergy                                                   | Report Patient Name: Doe, Jane                                                    | Lab ID: 100018 Page 8                                                                       |                                                               |
|--------------------------------------------------------------------------------------------|-----------------------------------------------------------------------------------|---------------------------------------------------------------------------------------------|---------------------------------------------------------------|
| 🚦 Positive Result 🧧 Negative Resu                                                          | lt 📃 Untested                                                                     |                                                                                             |                                                               |
| Hidden Foods Listing                                                                       |                                                                                   |                                                                                             |                                                               |
| You have test tested positive to a food th<br>foods carefully to identify all ingredients. | nat is often referred to "Hidden Food" k<br>Below is a listing of foods/food comp | because it is found in other foods and not e<br>onents that contain the food you may be all | asy to identify. Make sure to read the labels of<br>ergic to: |
| Milk/Milk Related                                                                          |                                                                                   |                                                                                             |                                                               |
| 🚦 Cow Milk 🛛 🖪 Lactalbumin, Alpha                                                          | 🗖 Lactoglobulin, B. 🛛 🚦 Caseir                                                    | n 🚦 Whey 🔳 Lactoferrin                                                                      |                                                               |
| Butter                                                                                     | Imitation Cheese                                                                  | Ice Cream                                                                                   | Simplesse                                                     |
| Artificial Butter                                                                          | Cream                                                                             | Ice Milk                                                                                    | Sour Cream                                                    |
| Butter Flavored Oil                                                                        | Whipped Cream                                                                     | Sherbet                                                                                     | Imitation Sour Cream                                          |
| Casein and Caseinates                                                                      | Curds                                                                             | Nougat                                                                                      | Whey                                                          |
| Cheese                                                                                     | Custard                                                                           | Pudding                                                                                     | Yogurt                                                        |
| Cheese Flavor                                                                              | Dairy Product Solids                                                              | Quark                                                                                       |                                                               |
| Cottage Cheese                                                                             | Half & Half                                                                       | Recaldent                                                                                   |                                                               |
| Cream Cheese                                                                               | Hydrolysates                                                                      | Rennet, Rennet Casein                                                                       |                                                               |
| Eggs                                                                                       |                                                                                   |                                                                                             |                                                               |
| 🗄 Egg White 📃 Egg Yolk 📃 Egg                                                               | g, Whole 👘 🔲 Ovomucoid (egg white)                                                | (                                                                                           |                                                               |
| Albumin                                                                                    | Dried Egg                                                                         | Egg Wash                                                                                    | Globulin                                                      |
| Apovitellin                                                                                | Egg White                                                                         | Eggnog                                                                                      | Mayonnaise                                                    |
| Cholesterol Free Egg Substitute                                                            | Egg Yolk                                                                          | Fat Substitutes                                                                             |                                                               |
| Peanut / Peanut Related                                                                    |                                                                                   |                                                                                             |                                                               |
| 🚦 Peanut 🚦 Peanut, Ara h 1 🚦                                                               | Peanut, Ara h 2                                                                   |                                                                                             |                                                               |
| Arachic Oil                                                                                | Earth Nuts                                                                        | Monkey Nuts                                                                                 | Peanut Flour                                                  |
| Artificial Nuts                                                                            | Goober Peas                                                                       | Nu Nuts Flavored Nuts                                                                       | Peanut Oil                                                    |
| Beer Nuts                                                                                  | Goobers                                                                           | Nut Pieces                                                                                  | Peanut Paste                                                  |
| Boiled Peanuts                                                                             | Ground Nuts                                                                       | Nutmeat                                                                                     | Peanuts Sauce                                                 |
| Crushed Nuts                                                                               | Ground Peanuts                                                                    | Peanut Butter                                                                               | Peanut Syrup                                                  |
| Crushed Peanuts                                                                            | Hydrolyzed Peanut Protein                                                         | Peanut Butter Chips                                                                         | Spanish Peanuts                                               |
| Dry Roasted Peanuts                                                                        | Mixed Nuts                                                                        | Peanut Butter Morsels                                                                       | Virginia Peanuts                                              |

## Food cross-reactivity:

| ergy patients who suffer fro<br>ponse to food is due to poll<br>hdrome" or "oral allergy syn-                                                                                                    | om inhalant allergy often exhibit allergic ra<br>en allergens that contain proteins similar<br>drome". Enclosed you will find informatio | eactions in the lips, mout<br>to those found in the sp | h and throat when exposed to     | o certain foods. In many instances, this cl                                                                                                    |
|----------------------------------------------------------------------------------------------------|----------------------------------------------------------------------------------------------------|--------------------------------------------------------|----------------------------------|----------------------------------------------------------------------------------------------------|
| yndrome" or "oral allergy syn<br>Irees                                                                                                    | drome". Enclosed you will find informatio                                                                                                | to mose round in the sp                                | soltio tood indepted . Lbie con/ | pert is referred to as the "poller food alla                                                                                                    |
| Trees                                                                                                    |                                                                                                    | n regarding the pollen-fo                              | od interaction and which polle   | ens may affect you based on your test re                                                                                                    |
| rees                                                                                                    |                                                                                                    | 5 5 1                                                  |                                  |                                                                                                    |
| - AND - AND | 1000 (1000) (1000)                                                                                                    | 1                                                      | 01.1500 07 0                     | and the second second s |
| Alder, European                                                                                                    | Alder, Sitka                                                                                                    | 📕 Alder, Red                                           | 📰 Birch, Gray                    | 🛃 Birch, Red/River                                                                                                    |
| Elm, American                                                                                                    | Elm, Chinese                                                                                                    | Elm,Scrub                                              | 📕 Hazelnut                       |                                                                                                    |
| Almond                                                                                                    | Dill                                                                                                    | Pa                                                     | orika                            | Plum/ Prune                                                                                                    |
| Apple                                                                                                    | Fig.                                                                                                    | Pa                                                     | sley                             | Pomegranate                                                                                                    |
| Apricot                                                                                                    | Grape,Raisin                                                                                                    | 🚺 Pe:                                                  | ach                              | Potato, White                                                                                                    |
| Avocado                                                                                                    | 🛃 Hazelnut                                                                                                    | 🚹 Pe:                                                  | anut                             | Pumpkin                                                                                                    |
| Banana                                                                                                    | Kiwi                                                                                                    | Pe                                                     | 1                                | Raspberry                                                                                                    |
| Basil                                                                                                    | Lemon                                                                                                    | Pe                                                     | oper,Bell/Green                  | 🚹 Soybean                                                                                                    |
| Blueberry                                                                                                    | Lime                                                                                                    | Pe                                                     | oper,Black/White                 | Strawberry                                                                                                    |
| Brazil nut                                                                                                    | Mango                                                                                                    | Pe                                                     | oper,Cayenne                     | Tomato                                                                                                    |
| Carrot                                                                                                    | Nectarine                                                                                                    | Pe                                                     | oper, Chili                      | 📰 Walnut,Black                                                                                                    |
| Celery                                                                                                    | 🚼 Orange                                                                                                    | Pe                                                     | oper,Jalapeno                    | 🔚 Walnut,English                                                                                                    |
| Cherry                                                                                                    | Oregano                                                                                                    | Pir                                                    | eapple                           | 🔤 Watermelon                                                                                                    |
|                                                                                                    |                                                                                                    |                                                        |                                  | 🚍 Wheat                                                                                                    |
| Sycamore Tree                                                                                                    |                                                                                                    |                                                        |                                  |                                                                                                    |
| Sycamore                                                                                                    |                                                                                                    |                                                        |                                  |                                                                                                    |
| Apple                                                                                                    | Lamon                                                                                                    | <b>P</b> 0:                                            |                                  | Romograp ato                                                                                                    |
| Blueborn                                                                                                    | Lettuce                                                                                                    |                                                        | ange<br>- Chida                  | Pomegialiate                                                                                                    |
| Corp                                                                                                    | Lime                                                                                                    | Pe<br>Po                                               | a, o max                         | Strawborn                                                                                                    |
| Fia                                                                                                    | Manao                                                                                                    | Pe-                                                    | aont                             | Watermelen                                                                                                    |
| Hazalout                                                                                                    | in in ango                                                                                                    | Pin                                                    |                                  | watermelon                                                                                                    |

The most <u>current</u> diet is stored on the Allermetrix CLOUD. You can change and modify the diet at any time, which allows for the moving of foods from elimination to rotation or from rotation to elimination. This flexibility allows you to **fine tune treatment** resulting in an improved outcome. There is no charge for the diet, and you may modify it as often as necessary.

The diet may be changed by selecting the **Allermetrix logo** (see Screen #11).

#### Screen #11: Modifying Elimination/Rotation Diet

![](_page_24_Picture_5.jpeg)

Prepared For: Test Peanut Panel Allermetrix

![](_page_24_Picture_7.jpeg)

You may modify the diet on a food-to-food basis from elimination to rotation by clicking on the box "**Include in Diet**" (see Screen #12).

|              | Update          |       |        |   |
|--------------|-----------------|-------|--------|---|
| Barley       | Include in Diet | E     | G4 🚺 1 | 0 |
| Beef         | Include in Diet | E 🚺 1 | G4     | G |
| Brazil nut   | Include in Diet | E 🖬 1 | G4 📃   | G |
| Garlic       | Include in Diet | E 🖬 1 | G4     | G |
| Hazelnut     | Include in Diet | E 🖬 4 | G4     | G |
| Orange       | Include in Diet | E     | G4 🗳 1 | G |
| Peach        | Include in Diet | E 🖬 1 | G4     | G |
| Peanut       | Include in Diet | E 🖬 3 | G4 🗖 0 | G |
| Pecan        | Include in Diet | E 🖬 1 | G4     | G |
| Rye          | Include in Diet | E     | G4 🖬 1 | G |
| Sesame Seeds | Include in Diet | E 🖬 2 | G4     | G |
| Soybean      | Include in Diet | E 🗖 0 | G4 🚺 1 | G |
| Sugarcane    | Include in Diet | E 🖬 1 | G4     | G |

## Screen #12: Changing foods from eliminated to rotation

Additionally, you can **customize** the report further by selecting different cut-off scores and how the offending foods are presented in the diet. Foods are listed with a strikethrough (default setting) to indicate that the food should be avoided, or it can be eliminated from the list of acceptable foods entirely (for Diet Plan and Grocery sections only). The patient diet presentation can be customized to include or exclude sections of the patient information which includes a 4-day diet plan, grocery list, food families, hidden foods and pollen/food cross-reactivity as seen on screen #13.

| Screen #13: | Customizing | the patient | diet report |
|-------------|-------------|-------------|-------------|
|-------------|-------------|-------------|-------------|

| Positive IgE Cutoff                                                                                                    |  |
|----------------------------------------------------------------------------------------------------|--|
| 0/1                                                                                                    |  |
| 0 1                                                                                                    |  |
| 2                                                                                                    |  |
| 3                                                                                                    |  |
| Current IgE Cutoff: 1                                                                                                    |  |
| Positive IgG/IgG4 Cutoff                                                                                                    |  |
| 0/1                                                                                                    |  |
| O 1                                                                                                    |  |
| 2                                                                                                    |  |
| 3                                                                                                    |  |
| Current IgG/IgG4 Cutoff: 1                                                                                                    |  |
| Update                                                                                                    |  |
| Exclude Method                                                                                                    |  |
|                                                                                                    |  |
| O Strikethrough                                                                                                    |  |
| O Strikethrough Remove from Diet                                                                                                    |  |
| Strikethrough     Remove from Diet     Update                                                                                                    |  |
| Strikethrough     Remove from Diet     Update Display                                                                                                    |  |
| <ul> <li>Strikethrough</li> <li>Remove from Diet</li> <li>Update</li> <li>Display</li> <li>Diet Page</li> </ul>                                                                                                    |  |
| <ul> <li>Strikethrough</li> <li>Remove from Diet</li> <li>Update</li> <li>Display</li> <li>Diet Page</li> <li>Grocery Page</li> </ul>                                                                                        |  |
| <ul> <li>Strikethrough</li> <li>Remove from Diet</li> <li>Update</li> <li>Update</li> <li>Display</li> <li>Diet Page</li> <li>Grocery Page</li> <li>Food Families</li> </ul>                                                 |  |
| <ul> <li>Strikethrough</li> <li>Remove from Diet</li> <li>Update</li> <li>Update</li> <li>Display</li> <li>Diet Page</li> <li>Grocery Page</li> <li>Food Families</li> <li>Hidden Foods</li> </ul>                           |  |
| <ul> <li>Strikethrough</li> <li>Remove from Diet</li> <li>Update</li> <li>Update</li> <li>Display</li> <li>Diet Page</li> <li>Grocery Page</li> <li>Food Families</li> <li>Hidden Foods</li> <li>Cross-Reactivity</li> </ul> |  |

![](_page_27_Picture_0.jpeg)

![](_page_27_Picture_1.jpeg)

## www.allermetrix.com

Telephone number: 887-992-4100